## COMMUNITY EDUCATION Before/After School Care PROGRAM 2021-2022

## HOW TO REGISTER AND PAY ONLINE USING "FOCUS" APP

- 1. Go to <u>www.dadeschool.net</u>
- 2. Click on "Portal" tab
- 3. Log into your Parent Portal using your username and password.
- 4. Click Apps/Services/Sites at the top of the screen.
- 5. Click Focus-Registration and Online Payment for Community Education/Before & After School.
- 6. Once you have entered the Focus App, you will find the <u>HSRI insurance</u> <u>link</u> on the first screen. Create an account and make a one-time purchase of Student Accident Insurance (\$14 + tax) for Calusa ES. Student Accident Insurance is required!
- 7. Return to the Focus App.
- 8. On the original screen, locate your child's name and click on the <u>Child</u> <u>Information</u> link.
- 9. On this page, locate <u>Emergency Contact Information</u>. You must complete this page in its entirety. Please make sure to scroll down, read and sign the 3 following documents: Influenza Brochure, Student Receipt and Parent Acknowledgment Form and Media Release Parental Consent Form (3 signatures in total). Signatures are required!
- 10. To make your purchase, click "Purchase and Pay."
- 11.On the school drop down menu, select Calusa Elementary.
- 12.Search for the Before/After Care class for sale.
- 13.Click the green tab to Add to Cart.
- 14.Click the **Checkout** tab.
- 15.Click Continue to Purchase.
- 16.Provide all information required (\*) to make your payment.
- 17.Click on the green tab to Complete Checkout.

## PROGRAMA DE EDUCACIÓN COMUNITARIA Before & After School Care 2021-2022 CÓMO REGISTRARSE Y PAGAR EN LÍNEA USANDO LA APLICACIÓN "FOCUS"

- 1. Ir a <u>www.dadeschool.net</u>
- 2. Haga clic en la pestaña "Portal"
- 3. Inicie sesión en su **Portal para Padres** utilizando su nombre de usuario y contraseña.
- 4. Haga clic en Aplicaciones/Servicios/Sitio en la parte superior de la pantalla.
- 5. Haga clic en Focus-Registration and Online Payment for Community Education/Before &After School (Registro de enfoque y pago en línea para la educación comunitaria/antes y después de la escuela).
- 6. Una vez que haya ingresado a la aplicación Focus, encontrará el enlace del seguro HSRI en la primera pantalla. Cree una cuenta y haga una compra única de seguro de accidentes estudiantiles (\$ 14 + impuestos) para Calusa ES. ¡Se requiere seguro de accidentes estudiantiles!
- 7. Vuelva a la aplicación Focus.
- 8. En la pantalla original, localice el nombre de su hijo y haga clic en el enlace <u>Información del niño</u>.
- 9. En esta página, busque Información de contacto de emergencia. Debe completar esta página en su totalidad. Asegúrese de desplazarse hacia abajo, leer y firmar los 3 siguientes documentos: Folleto sobre la influenza, Formulario de recibo y acuse de recibo de estudiante y formulario de consentimiento de los padres de liberación de medios (*3 firmas* en *total*). ¡Se requieren firmas!
- 10. Para hacer su compra, haga clic en "Comprar y pagar".
- 11. En el menú desplegable de la escuela, seleccione Calusa Elementary.
- 12. Busque la clase cuidado / después de la escuela para la venta (Before & After Care).
- 13. Haga clic en la pestaña verde para Agregar al carrito.
- 14. Haga clic en la pestaña Pago y envío.
- 15. Haga clic en **Continuar comprando**.
- 16. Proporcione toda la información requerida (\*) para realizar su pago.
- 17. Haga clic en la pestaña verde para **completar el proceso de pago** y envío.